# 特約企業會員註冊說明

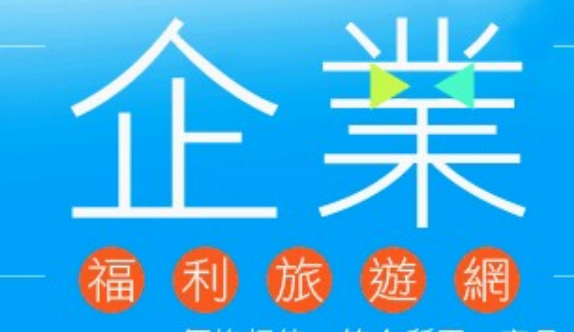

價格超值・符合所需・產品多様・全年無休

annan an

......

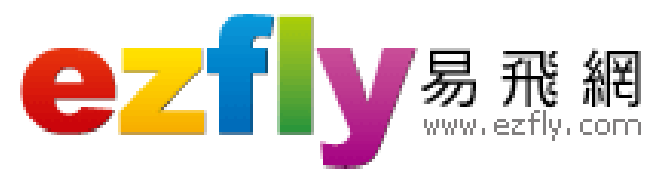

## 易飛網企商福利旅遊網 使用說明

- A. 註冊會員
  B. 會員登入
  C. 會員福利
  D. 忘記密碼
- E. 聯繫客服

• 網址: http://b2e.ezfly.com

## A. 註冊會員 - 進入企業專區

# 1. 至易飛網網站找尋「企業專區」,點擊進入 2. 或是直接進入網址 http://b2e.ezfly.com

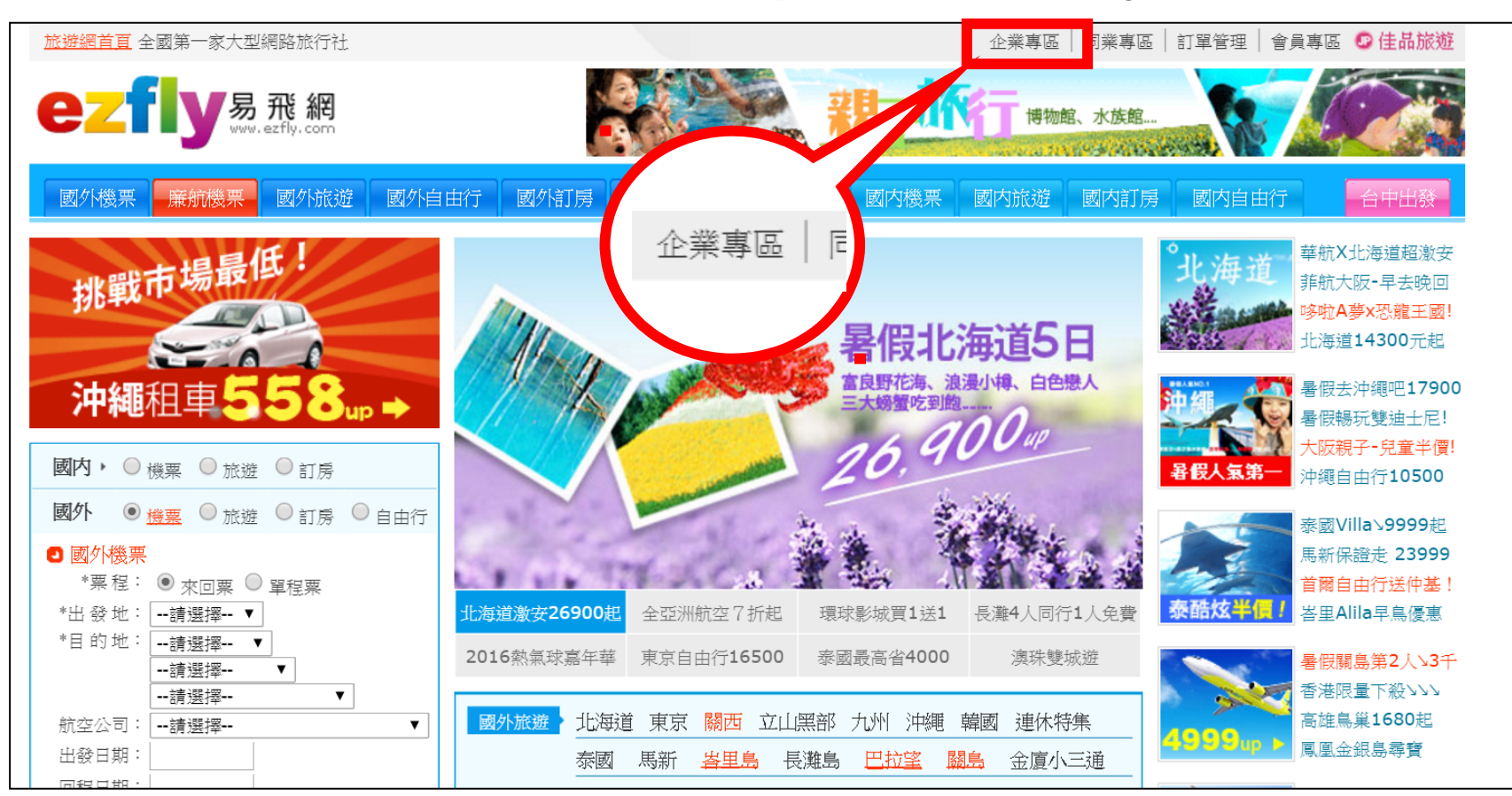

# A. 註冊會員 - 進入註冊頁面

#### 1. 至企業專區下方點選「註冊新會員」

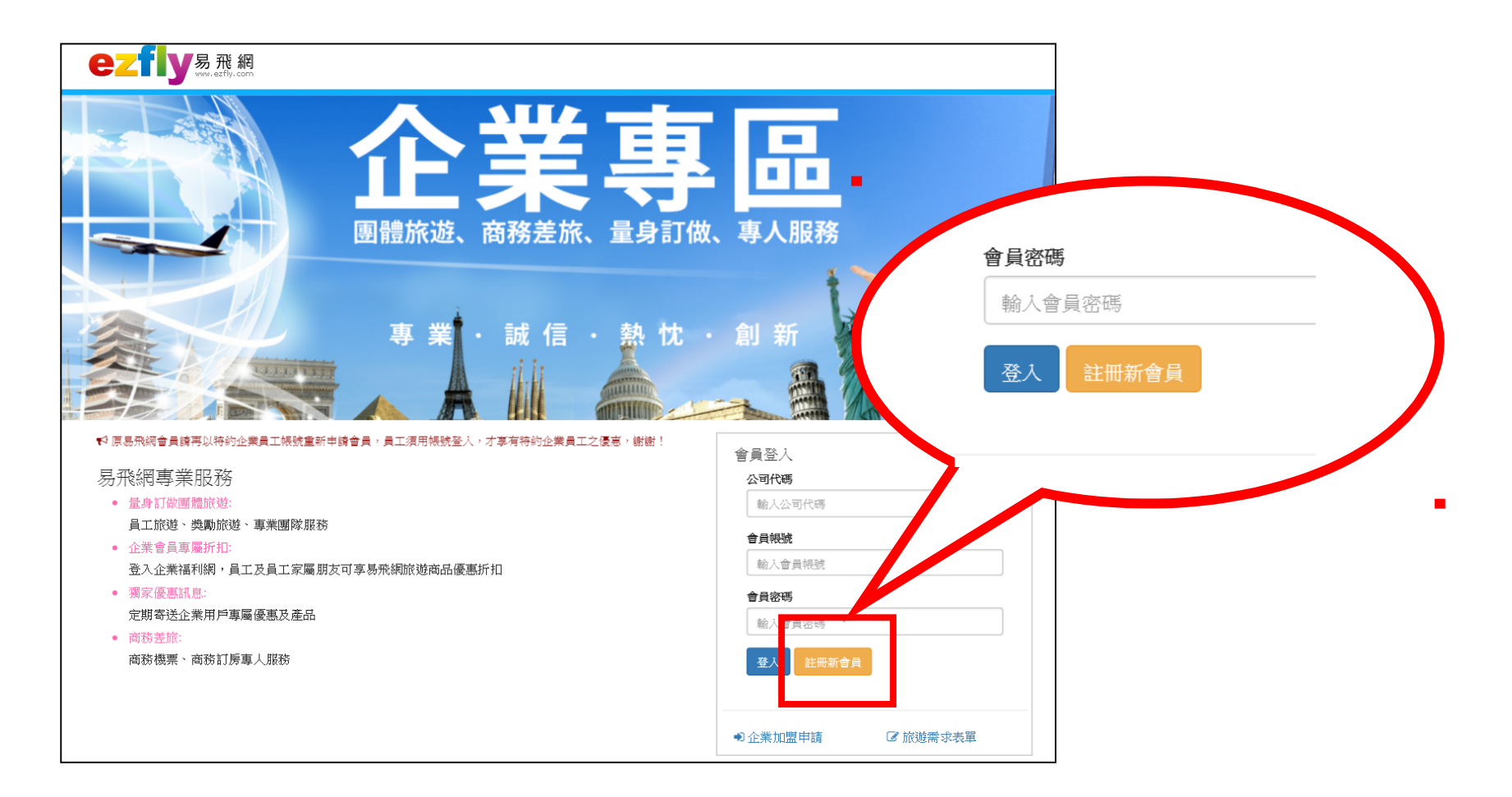

## A. 註冊會員 - 進入註冊頁面

## 1. 填入「公司代碼」後點選下一步(代碼: 06940326)

| 首頁 / 註冊企業會員帳號 |           |
|---------------|-----------|
| 公司資料          |           |
| 公司代碼          | 輸入公司代碼或統編 |
|               | 取消 下一步 >  |
|               |           |
|               |           |
|               |           |
|               |           |
|               |           |
|               |           |
|               |           |
|               |           |

## A. 註冊會員 - 進入註冊頁面

### 1. 請確認「公司名稱」正確後,填妥會員資料, 並使用公司 EMAIL 註冊

| ezfly <sup>易飛網</sup> |                         |            |
|----------------------|-------------------------|------------|
| 首頁 / 註冊企業會員帳號        |                         |            |
| 帳號資料                 |                         |            |
| 任職公司                 | 公司名稱                    |            |
| * 會員帳號               | 請輸入工號或自設帳號              |            |
| * 中文姓名               | 輸入會員中文姓                 | 輸入會員中文名    |
| *電子郵件                | 輸入EMAIL帳號 @ 公司電郵 domain | n          |
| *生日                  |                         |            |
| *性別                  | ◉女 ◎男                   |            |
| *密碼                  | 請輸入您的密碼                 | 再次輸入您的確認密碼 |
| * 圖型碼                | 3 54 更新圖型碼              |            |
| 上一步                  | 確定                      | 取消         |
|                      |                         |            |

## A. 註冊會員 - 完成註冊

### 請至公司信箱確認會員註冊成功。並可以公司 代碼、會員帳號及密碼登入企業福利旅遊網。

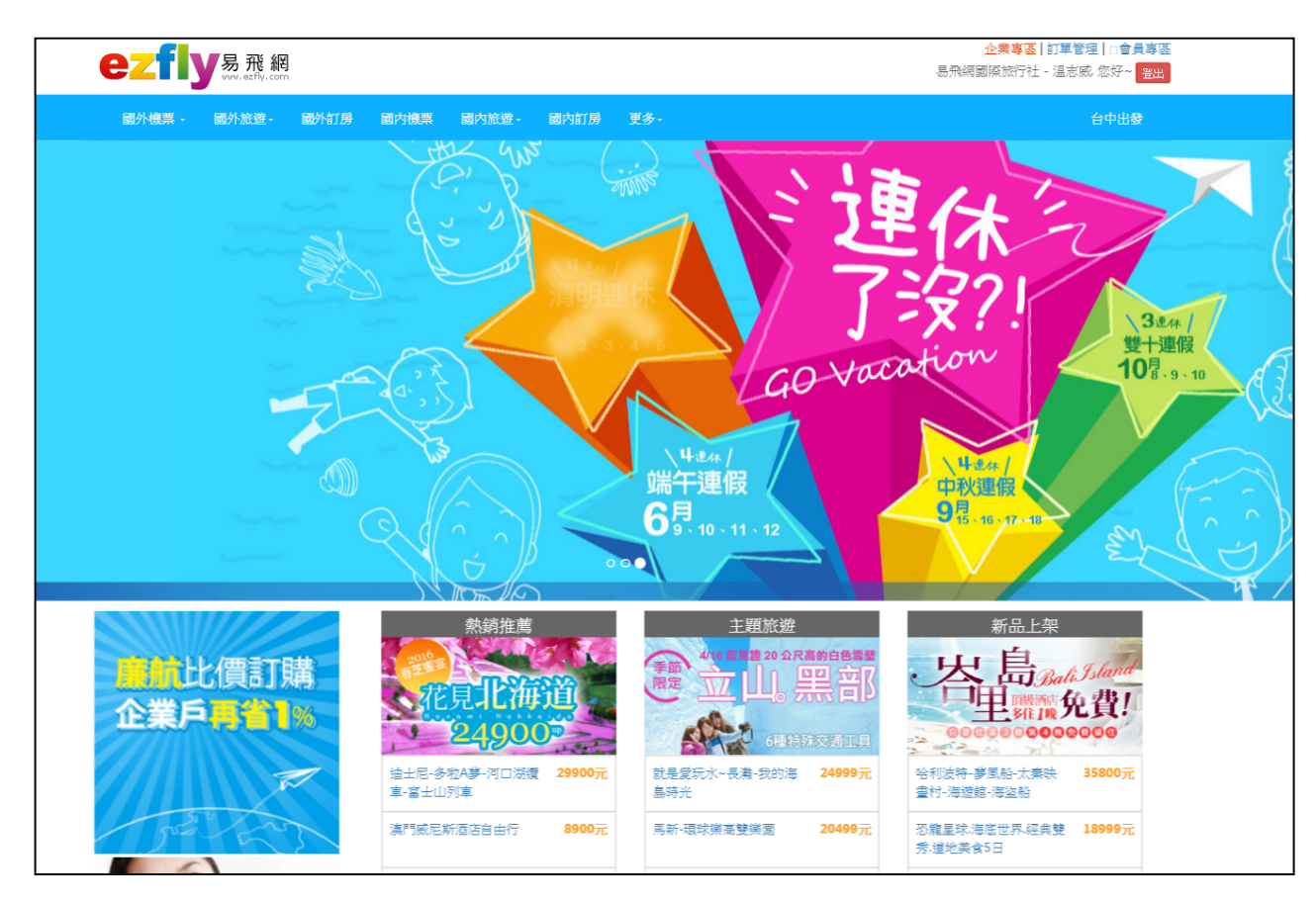

## B. 會員登入 - 進入企業專區

# 1. 至易飛網網站找尋「企業專區」,點擊進入 2. 或是直接進入網址 http://b2e.ezfly.com

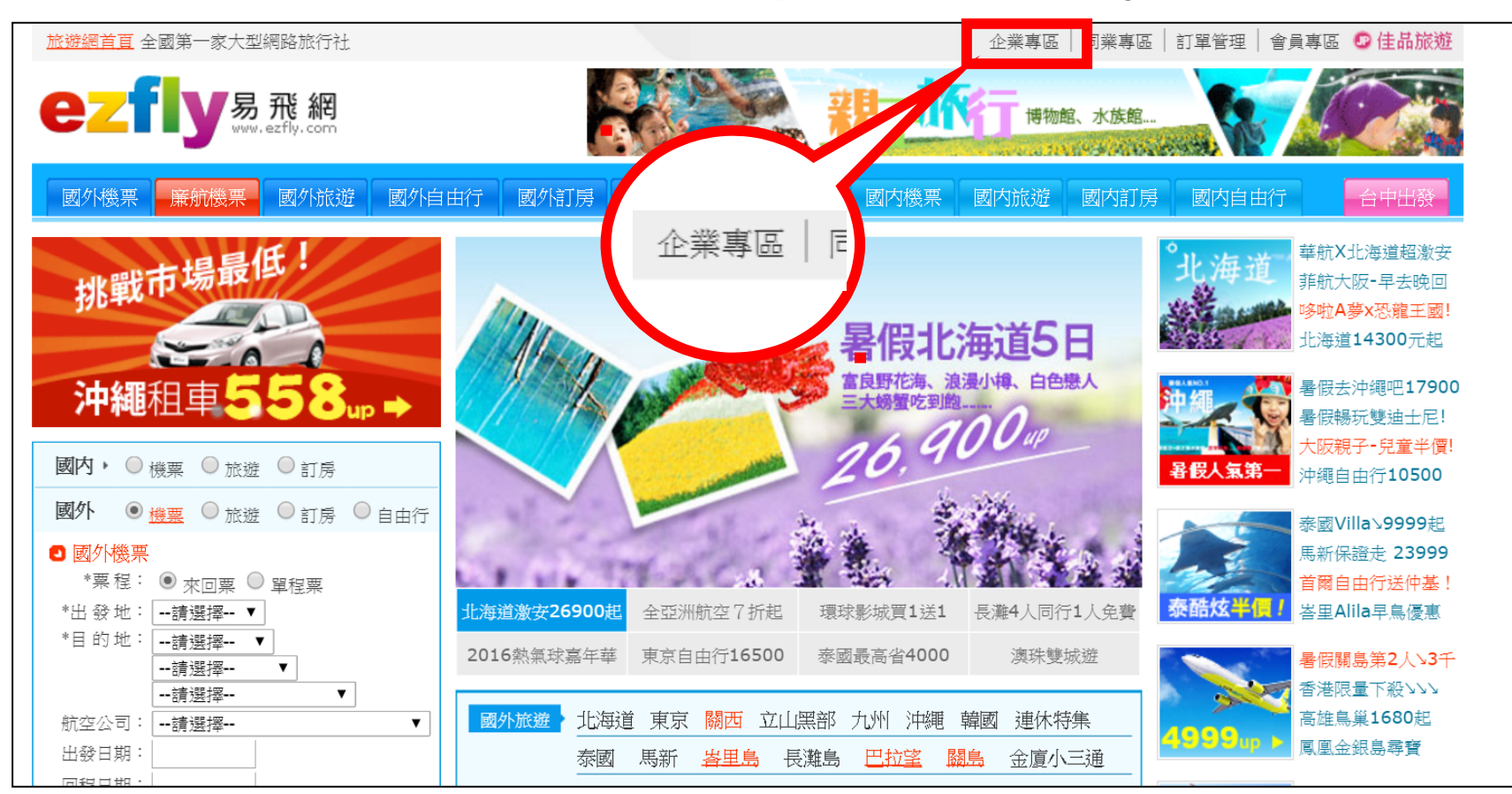

## B. 會員登入 - 登入會員

# 請填妥公司代碼及會員帳號密碼(代碼: 06940326)

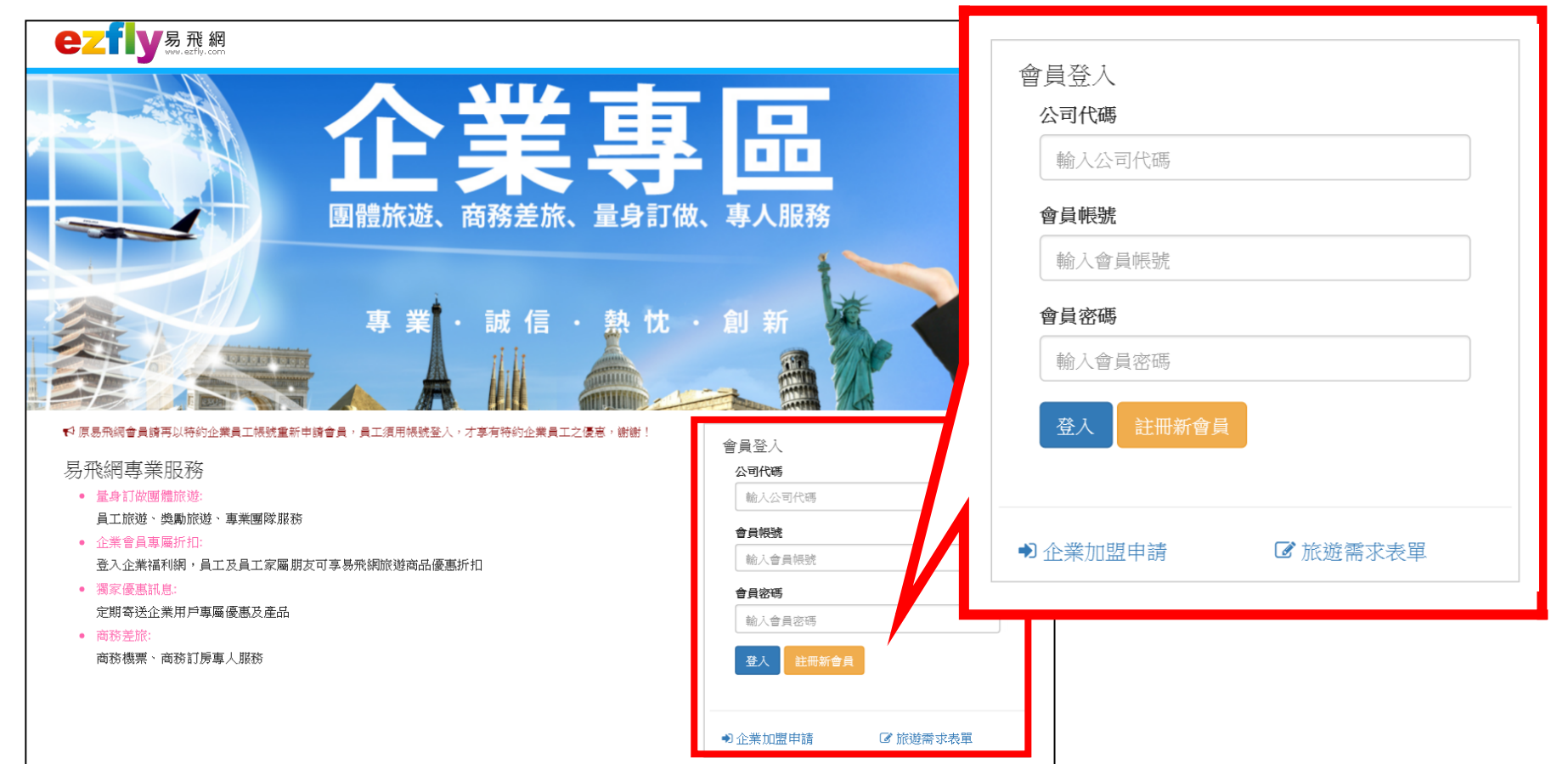

## B. 會員登入 - 成功登入

## 請填妥公司代碼及會員帳號密碼(代碼: 06940326)

2. 若忘記密碼,可至會員專區重新設置密碼。

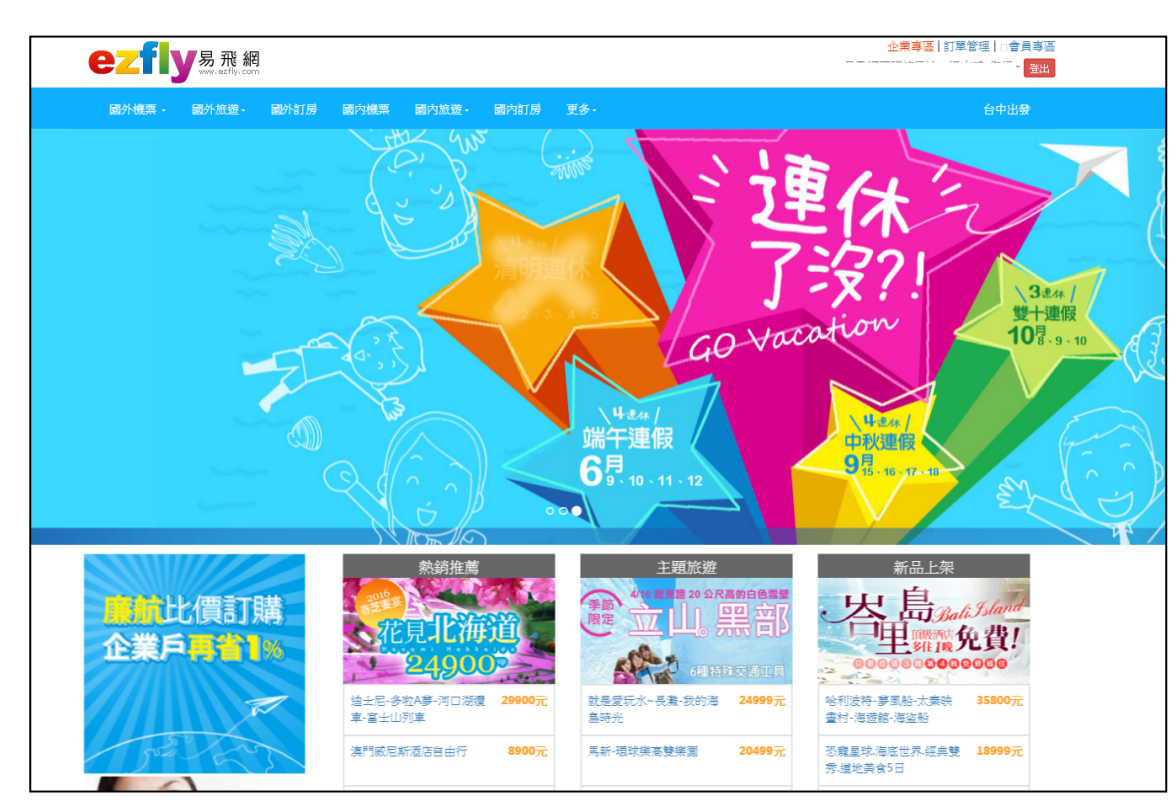

# C. 會員福利

- 國際(若該商品註明有其他優惠,以高優惠為主,不重複 計算):
  - · 單訂廉航機票,機票價格折扣1%(不包含稅金及服務費)
  - 東北亞線(日韓)團體旅遊每人折扣 600 元
  - 東南亞線團體旅遊每人折扣 600 元
  - 中國大陸團體旅遊每人折扣 500 元
- 國內優惠需人工處理訂位,國內團體旅遊訂房折3%
- 不定期企業戶限定促銷商品
  - 無法線上訂購, 需人工作業洽詢。
- 護照、證件
  - 網路費用折扣 100 元 (無法線上折扣,需電話連繫,人工作業)

## D. 忘記密碼 - 進入會員專區

# 至易飛網網站找尋「會員專區」,點擊進入 或是直接進入網址 http://member.ezfly.com

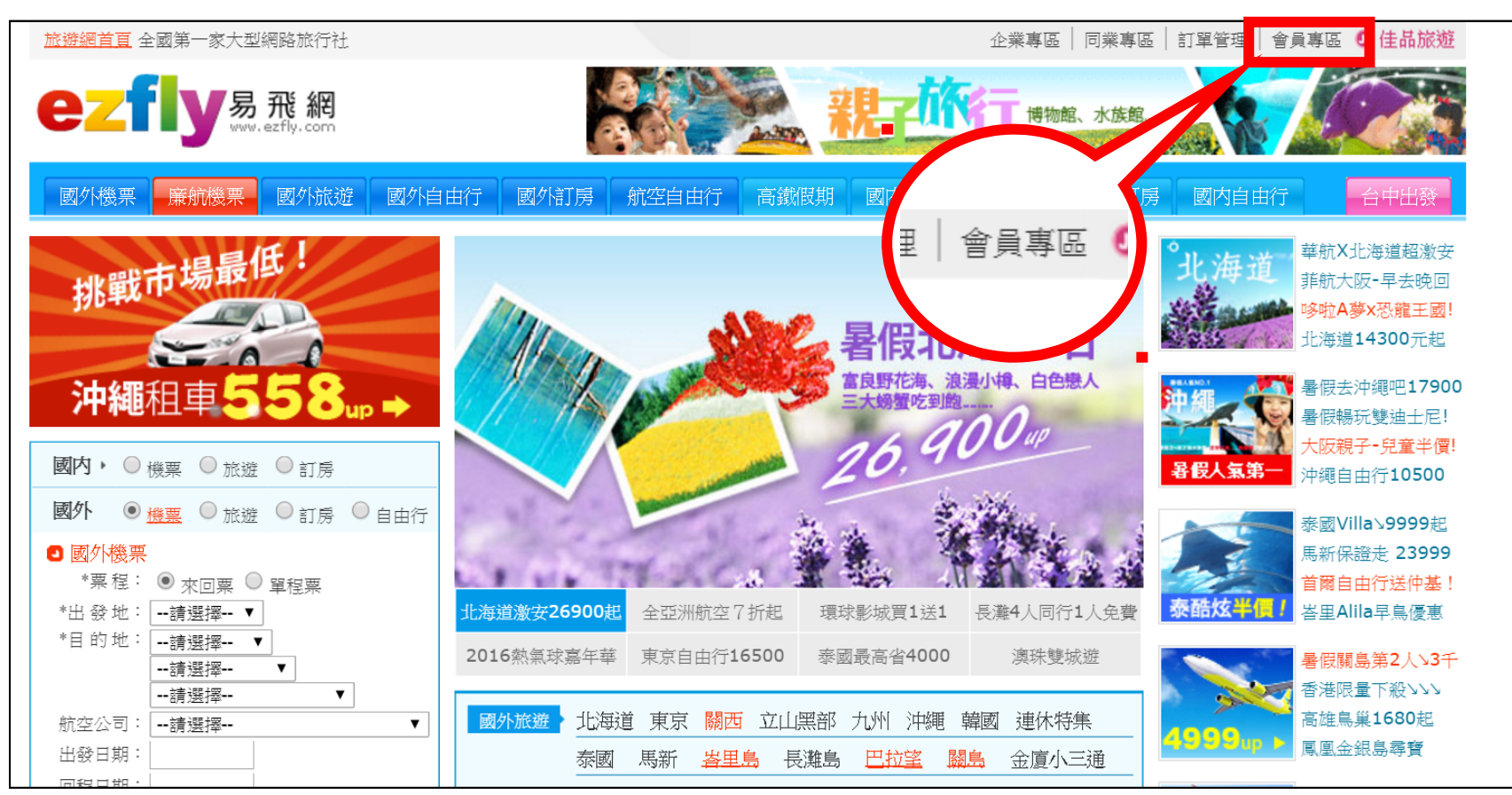

## D. 忘記密碼 - 進入會員專區

### 1. 在左側找到忘記密碼,點選後填妥資料即會 EMAIL到公司信箱重新設定密碼。

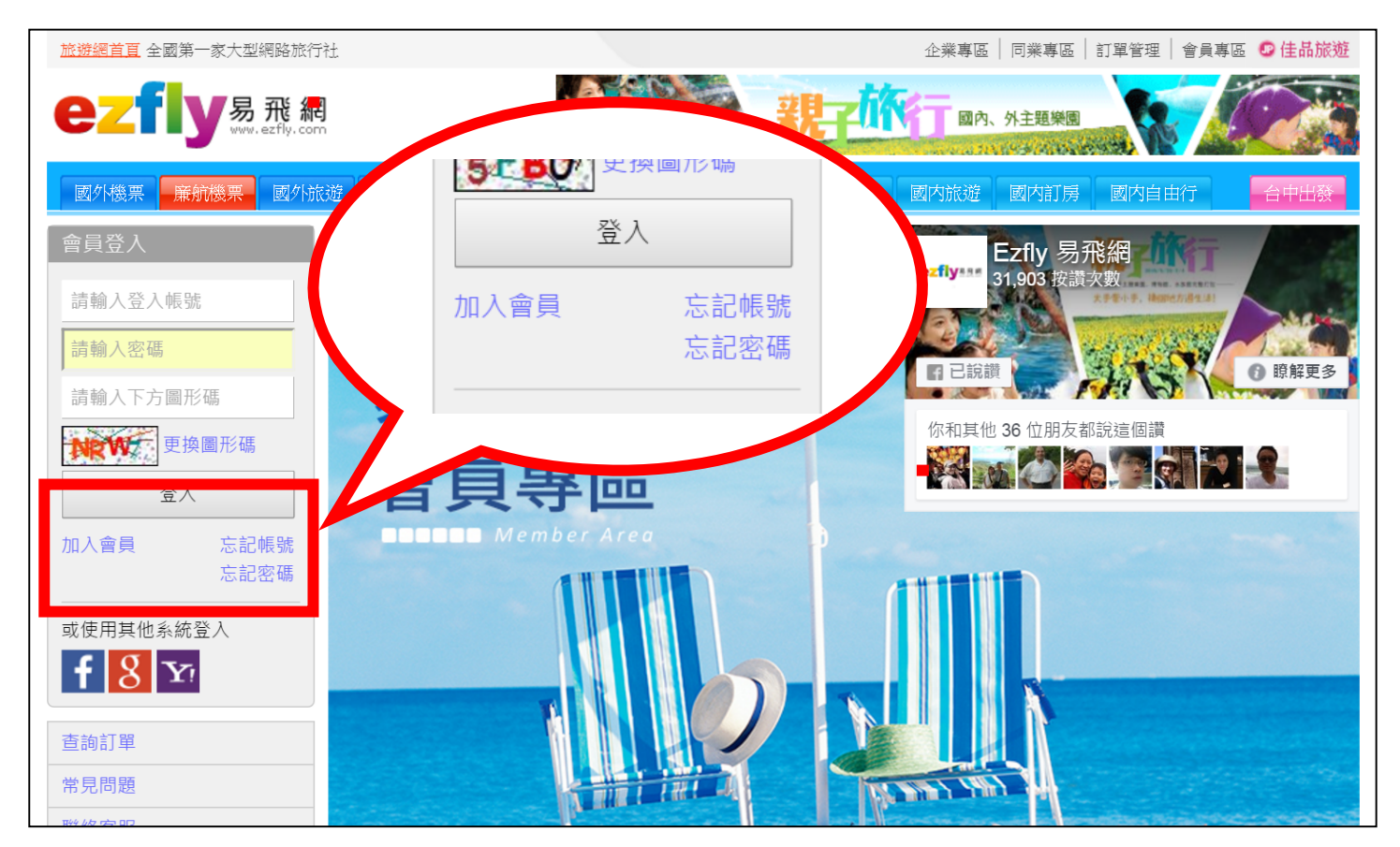

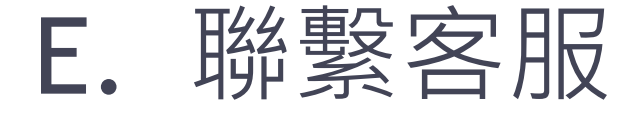

#### 1. 會員權益及系統問題請洽:

溫志威 02-77250800#1671 王奕昕 02-77250800#1685

2. 國際旅遊商品詢問:

王奕昕 02-77250800#1685 楊麗卿 02-77250800#2854

#### 3. 國內旅遊商品詢問:

張惠真 02-77250800#3105 林宜賓 02-77250800#3106

4. 包團、員工旅遊、獎勵旅遊: 王奕昕 02-77250800#1685 溫志威 02-77250800#1671